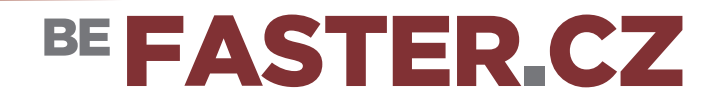

### Synchronizace dat přes Virtuální disk

#### 1. Jak stáhnout - ownCloud Desktop Client ?

Do webového prohlížeče zadejte adresu:

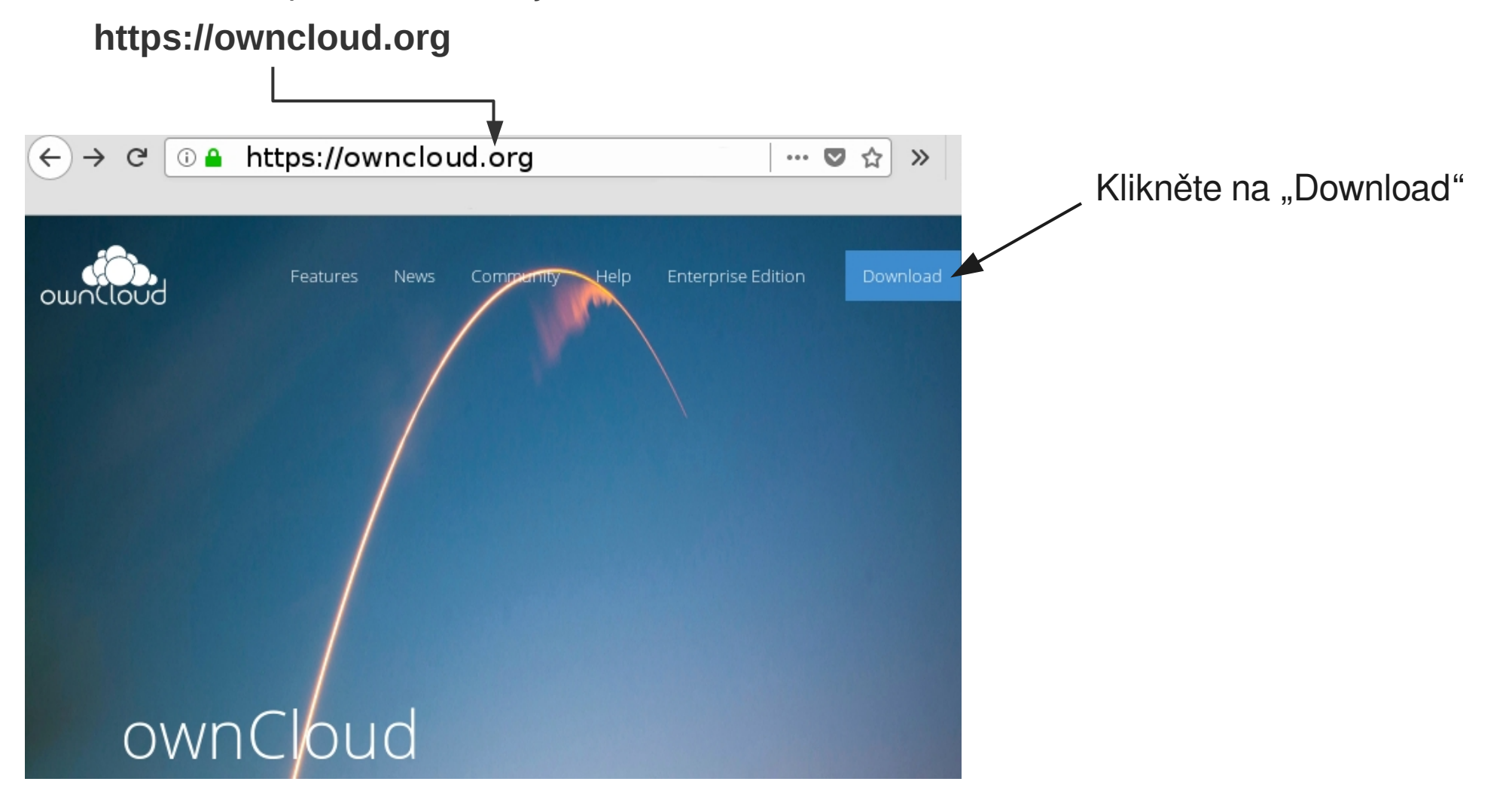

### Synchronizace dat přes Virtuální disk

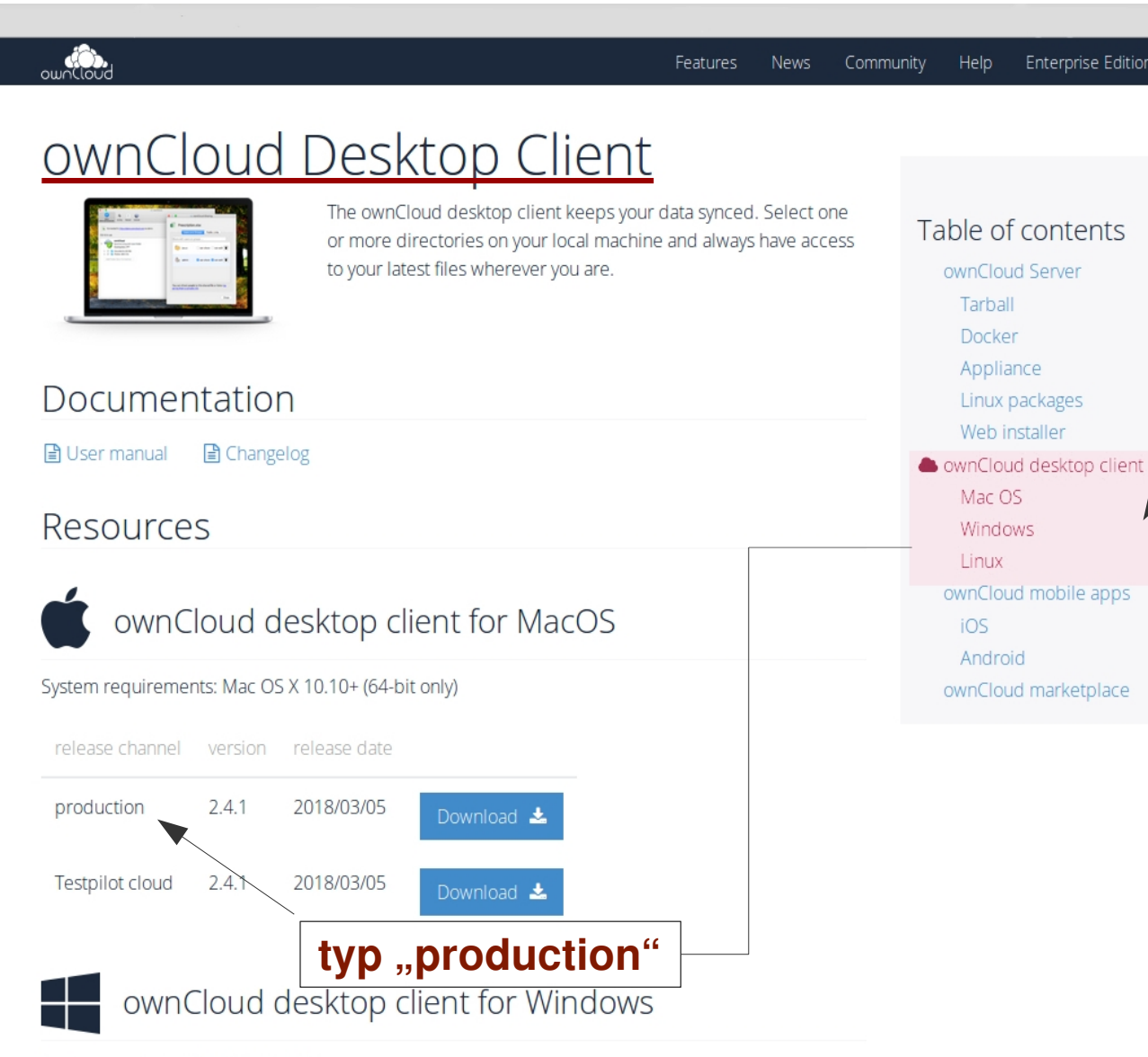

#### Vyberte "**ownCloud Desktop Client**" Stáhněte a naistalujte verzi dle typu Vašeho systému (Mac OS, Windows, Linux)

BE FASTER.CZ

System requirements: Windows 7+

## Synchronizace dat přes Virtuální disk

#### Propojení s online účtem

| https://data.faster.cz                                                        |                                           | -1                                     |      |
|-------------------------------------------------------------------------------|-------------------------------------------|----------------------------------------|------|
| Zde<br>Nap                                                                    | zapiště adresu<br>příklad: <b>data.mo</b> | Vašeho serveru.<br>j <b>eadresa.cz</b> |      |
| ownCloud Průvodce spojením<br>Připojit k ownCloud<br>Nastavit server ownCloud | ×                                         | BE FASTER<br>Username                  | a.cz |
| Adresa serveru https://                                                       |                                           | Password                               | +    |
|                                                                               | Next >                                    |                                        |      |

## Synchronizace dat přes Virtuální disk

#### Propojení s online účtem

| (i) A https://data.faster.cz/index.php |          |   |
|----------------------------------------|----------|---|
|                                        |          |   |
|                                        |          |   |
|                                        |          |   |
|                                        |          |   |
|                                        |          |   |
| ownCloud Průvodce spojením ×           | BEEASTEE |   |
| Připojit k ownCloud                    | FASTER   |   |
|                                        |          |   |
|                                        | Username |   |
| Adresa serveru nttps://data.faster.cz  | Password | + |
|                                        |          |   |
|                                        |          |   |
|                                        |          |   |
|                                        |          |   |
| <u>N</u> ext >                         |          |   |

#### Propojení s online účtem

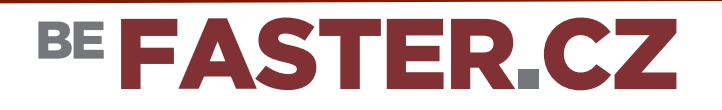

| vmcloud Průvodce spojením       ×         Připojit k ownCloud       vietovácí údaje         Zadejte přihlašovací údaje       vietovácí údaje         Uživatelské jméno          Heslo | Zde zadejte své<br>přihlašovací údaje.                                                                      |  |
|----------------------------------------------------------------------------------------------------|----------------------------------------------------------------------------------------------------|--|
| < <u>B</u> ack <u>N</u> ext >                                                                                                    | ownCloud Průvodce spojením Připojit k ownCloud Možnosti nastavení místní složky OUOCIOU                     |  |
| Vyberte soubory, které si<br>přejete synchronizovat.                                                                                                    | <ul> <li>Sesynchronizovat vše ze serveru (1,1 GB)</li> <li>Vybrat co sesynchronizovat</li> </ul>            |  |
| s názvem <b>ownCloud</b> )                                                                                                    | /home/msi/ownCloud         Místní složka         Přeskočit konfiguraci složek         < Back       Připojit |  |

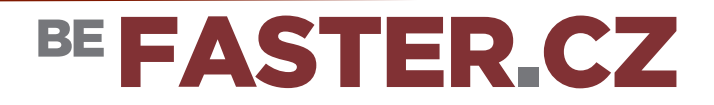

### Synchronizace dat přes Virtuální disk

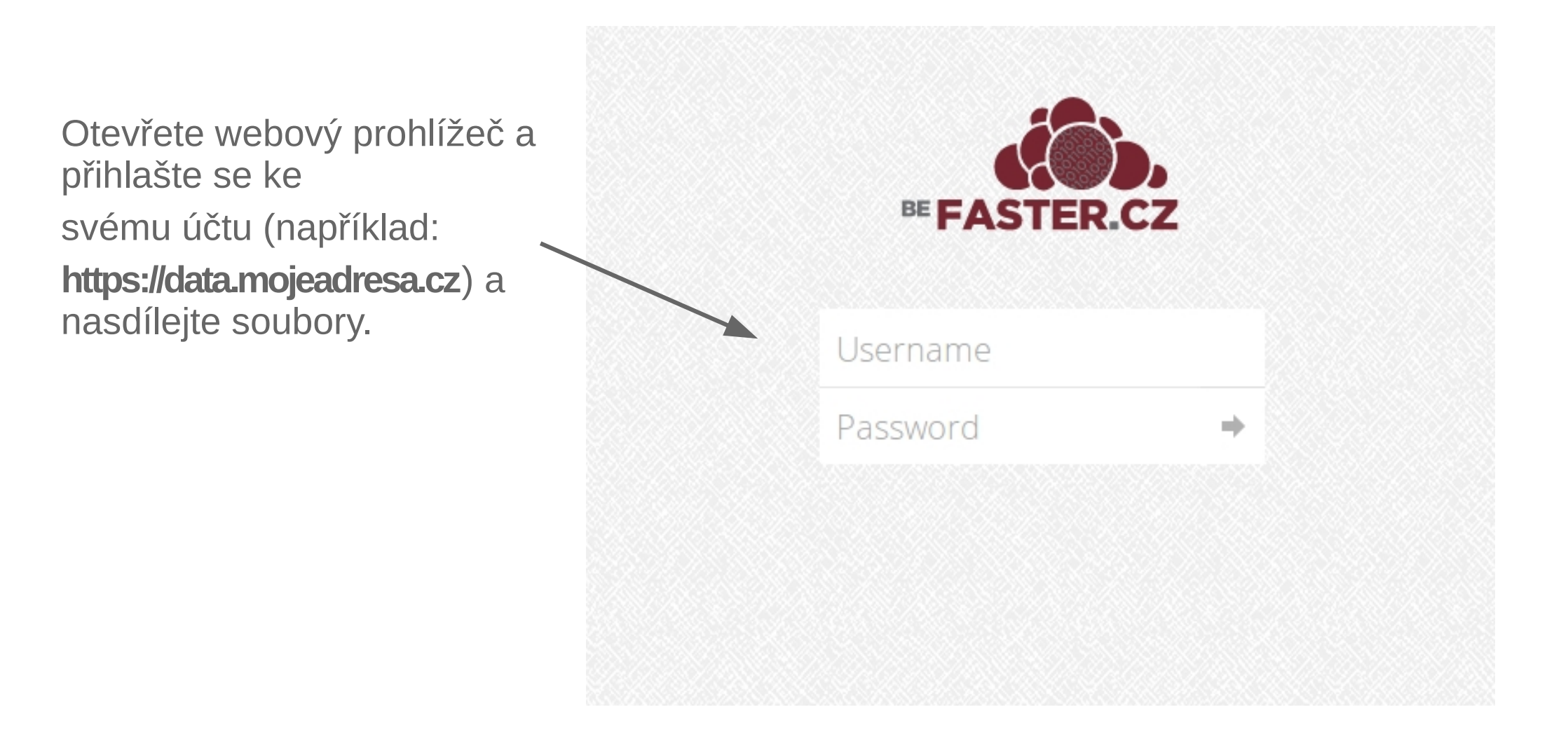

### Synchronizace dat přes Virtuální disk

| 🏠 Soubory 🗸             |                                |                                               |              | ۹ 🔵 -        |
|-------------------------|--------------------------------|-----------------------------------------------|--------------|--------------|
| Všechny soubory         | * > +                          |                                               |              |              |
| 🖈 Oblíbené              | 🗌 Název 🔺                      |                                               | Velikost     | Upraveno     |
| Sdíleno s vámi          | Apples                         | < fasteradmin                                 | ••• 202.3 MB | před 4 měsíc |
| Sdíleno s ostatními     | Mango                          | <                                             | •••• 5 MB    | před 7 měsíc |
| 🔗 Sdíleno pomocí odkazu | Silverbeet                     | < fasteradmin                                 | •••• 8.2 MB  | před 23 dny  |
| Externí úložiště        | < Spinach                      | 🗲 fasteradmin                                 | ••• 884.2 MB | před 7 dny   |
|                         | Watermelons                    | <b>s</b> fasteradmin                          | ••• 179 kB   | před 5 měsíc |
|                         | Soubor Upravit Zobrazit Pře    | ownCloud<br>sjít Záložky Nápověda<br>ownCloud | Q [, []      | - + ×        |
|                         | ✓ Můj počítač > Domov > Pracov | Apples M                                      | lango Si     | ilverbeet    |
|                         | Dokum<br>THudba<br>Obrázky     | Spinach Wate                                  | rmelons      |              |
|                         |                                |                                               |              |              |

Po **synchronizaci** by měly soubory ve Vašem PC (obvykle složka **ownCloud**) odpovídat souborům **zobrazeným** v Vašem on-line účtu.

#### Synchronizace dat přes Virtuální disk

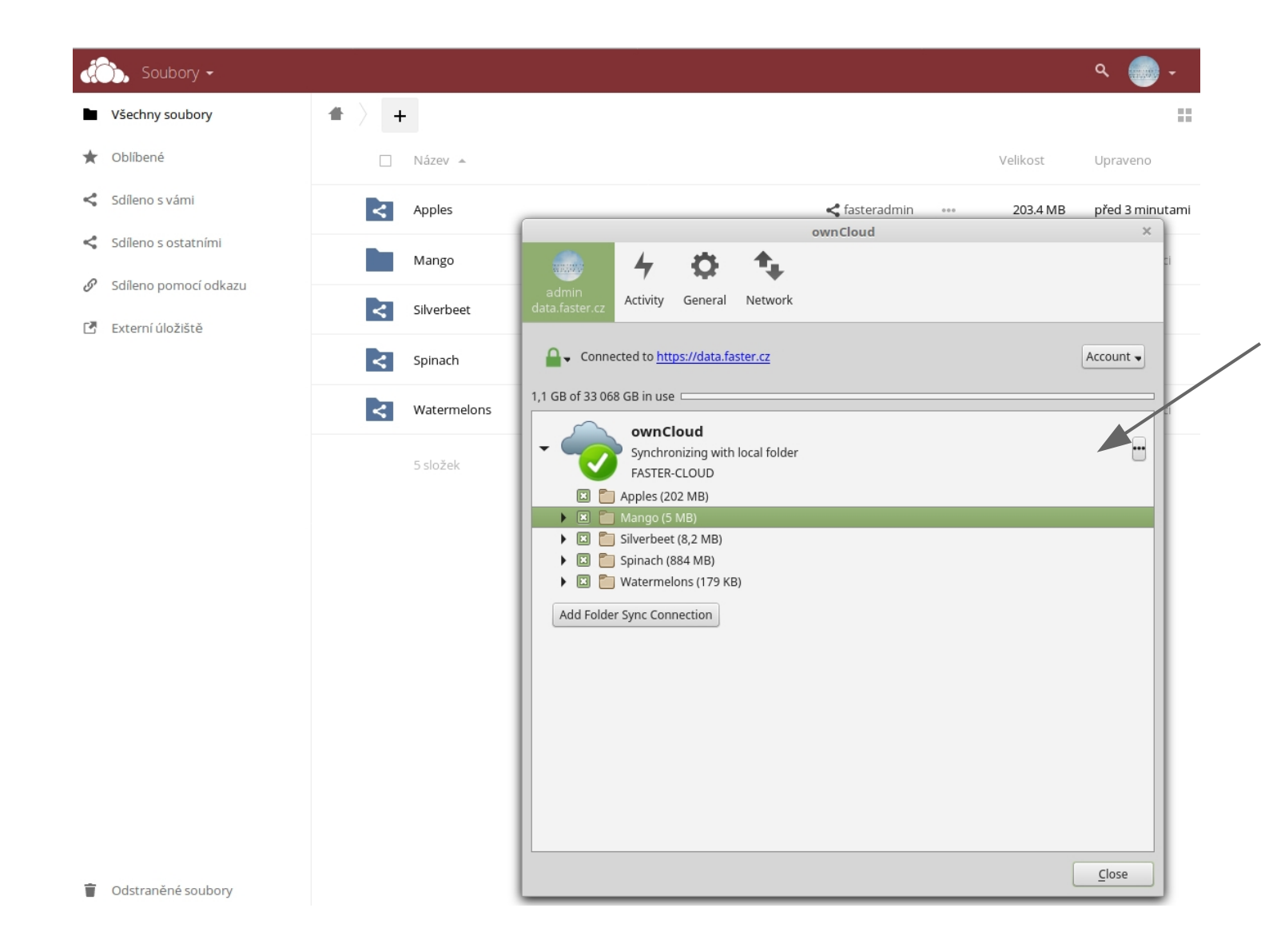

Spusťte **ownCloud** ve Vašem **PC** a zjistěte zda byly soubory úspěšně **synchronizovány**